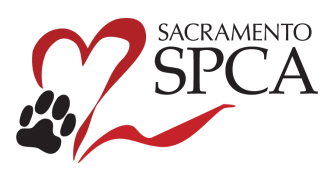

## To schedule a Monday - Saturday Community Cat Clinic Appointment

- 1. Visit our website at sspca.org/mscommcat
  - i. You can bookmark or save this link for future use
- 2. Effective January 31, 2024 at 10:00 PM, a window will appear, reminding you of the four requirements for securing an appointment:

|                                                                                                    | tesiti inste 🔍 🚺 🗐 |
|----------------------------------------------------------------------------------------------------|--------------------|
| Adapt Response & Services Clinics New York Care Help                                                     | And I have been    |
| <section-header></section-header>                                                                        |                    |
| Obech in will be between 7480-880 - 710-880 and port-up 1. at 610-980 the day of surgery                 |                    |
| Free other as an exception of a local sector with a storage sector in the sector of a sector of a sector |                    |

- 3. To move to the appointment scheduling screen, click on "I agree to the terms above" and the "I'M READY TO BOOK" button
- 4. When the scheduler opens, click the green sign up button.
  - a. The online scheduler will be active at 10:00 PM the night before to 6:30 AM the day of surgery.
  - b. The form will be closed from 6:30 AM 10:00 PM

| 🗙 Sat Jan 20, 2024                                        |        |         |            |              | 0 of 10 Filled |
|-----------------------------------------------------------|--------|---------|------------|--------------|----------------|
| SPOT                                                      | TIME   | FILLED  |            | PARTICIPANTS |                |
| <b>&gt; 1 Feral Cat</b><br>To secure 1 of the 10 daily ap | 7:00am | 0 of 10 | ୍ୱର୍ହ୍ (0) |              | SIGN UP        |
| ✓ Mon Jan 22, 2024                                        |        |         |            |              | 0 of 10 Filled |
| SPOT                                                      | TIME   | FILLED  |            | PARTICIPANTS |                |
| <b>&gt; 1 Feral Cat</b><br>To secure 1 of the 10 daily ap | 7:00am | 0 of 10 | Q (0)      |              |                |
| ✓ Tue Jan 23, 2024                                        |        |         |            |              | 0 of 10 Filled |

- 5. Sign up by entering your email address
  - a. Please use an active email address to ensure receipt of your confirmation and important information related to your appointment.

| SPCA     | A Mon-Sat Community Cat Appointment<br>Sat Jan 20, 2024 – 1 Feral Cat | <sub>Quantity:</sub><br>1 Spot / 10 Available | ×    |
|----------|-----------------------------------------------------------------------|-----------------------------------------------|------|
|          |                                                                       | Please tell us who you are                    |      |
|          |                                                                       | f Sign in with Facebook                       |      |
|          |                                                                       | G Sign in with Google                         |      |
|          |                                                                       | or sign in with email                         |      |
| Email    |                                                                       |                                               |      |
| you@exam | ple.com                                                               |                                               |      |
|          |                                                                       |                                               |      |
|          |                                                                       |                                               |      |
| Cancel   |                                                                       | Contin                                        | ue » |

## 6. Enter your information

- a. Leave the "# of spots" at 1. The system will kick back your request if you select more than one
- b. All information is required

| SPCA | A Mon-Sat Community Ca<br>Sat Jan 20, 2024 – 1 | t Appointmer<br>1 Feral Cat | it Quantity:<br>O Spots                                                                                   | / 10 Availab                   | ole                          |                                                                           | ×                   |
|------|------------------------------------------------|-----------------------------|----------------------------------------------------------------------------------------------------|--------------------------------|------------------------------|---------------------------------------------------------------------------|---------------------|
| DF   | Name<br>Dawn F                                 | ŵ                           | DF Par                                                                                                    | ticipant's In                  | forma                        | ition                                                                     |                     |
|      |                                                |                             | Name *<br>Dawn F                                                                                          |                                | # of :                       | Spots *<br>1                                                              | +                   |
|      |                                                |                             | Email<br>dfoster@sspca.org                                                                                | <b>Phone</b> 9163              | •<br>38373                   | 87                                                                        |                     |
|      |                                                |                             | What is Your Address? * 6201 Florin Perkins Road                                                          | Describ<br>pattern<br>tion, yo | e the<br>i). If th<br>ou may | cat in your trap(color an<br>e cat doesn't match the<br>be turned away. * | id coat<br>descrip- |
|      |                                                |                             | I understand the cat will be in a metal hu-<br>mane cat trap and will receive an ear tip.*<br>(a) I agree | Tabby                          | /                            | Save an                                                                   | d Done              |

- 7. Once you submit, you will see your name listed under "signed up"
  - a. You will also receive a confirmation email

| Find Spots By Date<br>Jan 20, 2024                   | 🔒 Print Spots         | ∰ Add to Outlook/    | iCal V Hide Past Spots | Hide Full Spots | Show My Spots       |
|------------------------------------------------------|-----------------------|----------------------|------------------------|-----------------|---------------------|
| ✓ Sat Jan 20, 2024                                   |                       |                      |                        |                 | 1 of 10 Filled      |
| SPOT                                                 | TIME                  | FILLED               | PARTICIPANTS           |                 |                     |
| ❤ 1 Feral Cat                                        | 7:00am                | 1 of 10              | Q (0) DF               |                 | MY SPOTS 🗸          |
| <b>description</b><br>To secure 1 of the 10 daily ap | pointments, all clien | ts must meet these r | requirements:          |                 |                     |
| 1. You must trap the cat befo                        | ore making an appoi   | ntment               |                        |                 |                     |
| 2. Cats must be in Humane F                          | eral Cat Trap(not a p | pet carrier)         |                        |                 |                     |
| 3. One cat per household pe                          | r day: limit two cats | per household per w  | eek                    |                 |                     |
| 4. Cats will receive an ear tip                      |                       |                      |                        |                 |                     |
| COMMENTS                                             |                       | SI                   | GNED UP?               |                 |                     |
| Got a comment? What are yo                           | ou bringing?          |                      | DF Dawn Foster         |                 | 1 Spot              |
|                                                      |                       | //                   |                        |                 | Review participants |
|                                                      | 14                    | 0 Add Comment        |                        |                 |                     |

- 8. If you need to cancel, click the blue "my spots" button and select "remove"
  - a. The system will return you to the main signup page